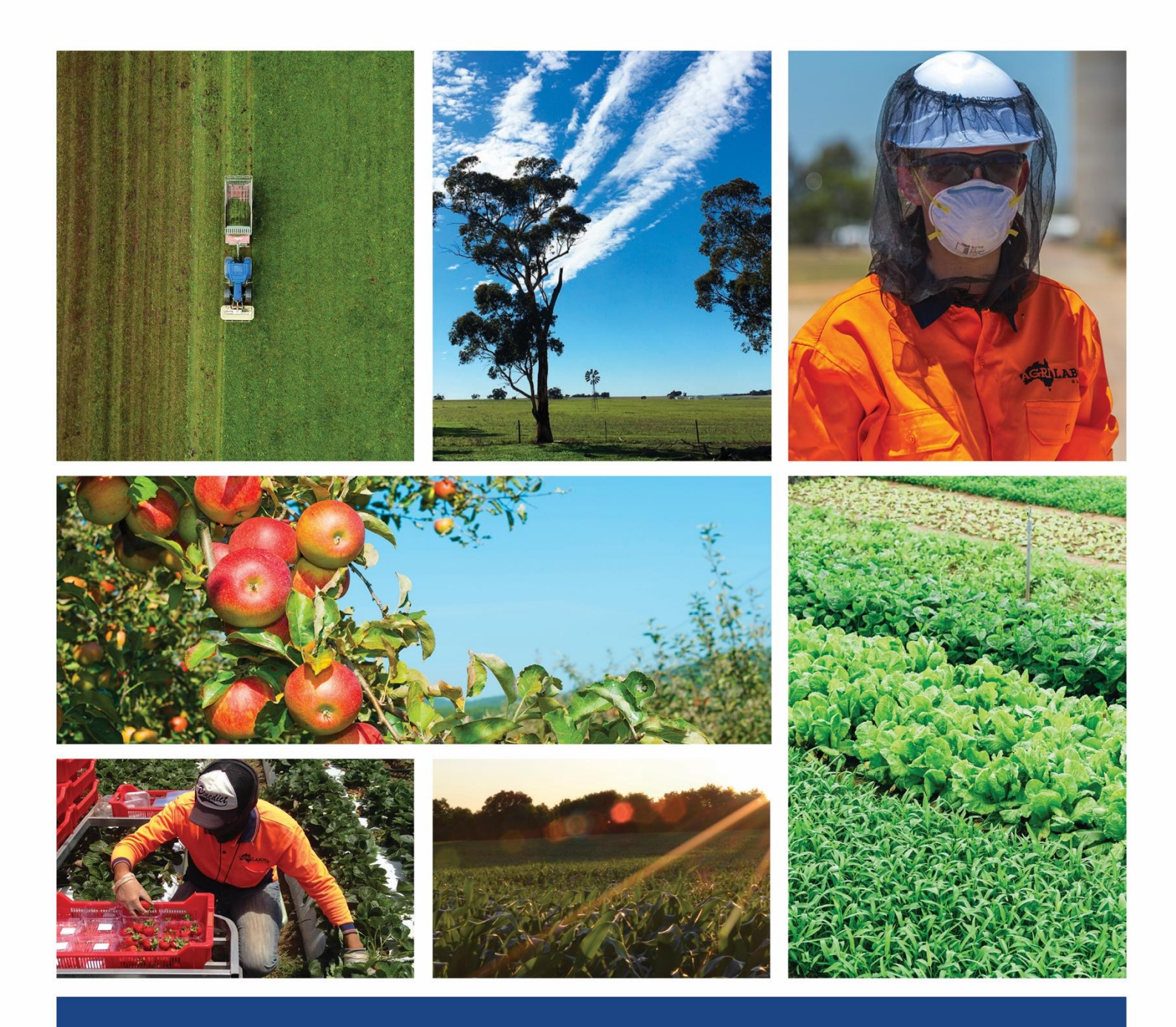

## Employee Guide – Password

Reset Password | 12/09/2023.

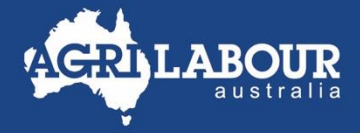

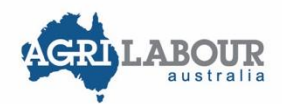

## Contents

## Contents

| Contents | 2 |
|----------|---|
|          |   |
|          |   |

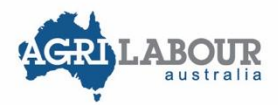

## 1. Reset Password

Follow the below steps to reset your password:

1. Log-in to Astute via <u>https://agrilabour.astutepayroll.com/agrilabour/auth/login/</u> and click on "Forgot Password".

| A             | Australia          |
|---------------|--------------------|
| Username      |                    |
| Password      |                    |
|               | Remember Me        |
| Forgot Passwo | rd Contact Support |

2. Enter username or email address, then click on "Reset Password".

| AGRI LABOUR<br>australia                                                                                                    |                                                                                               |
|----------------------------------------------------------------------------------------------------|-----------------------------------------------------------------------------------------------|
| Reset Your Password<br>Please enter either your username or the<br>email address associated with your account,<br>and your login details will be sent to you. |                                                                                               |
| associated email address, please contact<br>your consultant for assistance.                                                                                   | If you know your Astute<br>username, please enter<br>username here.<br>If you forgot username |
| Reset Password Cancel                                                                                                    | please enter your emai<br>address.                                                            |

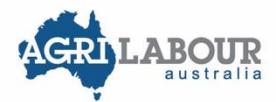

3. Answer the security questions, then press on "Reset Password". This will lead you to Step 4.

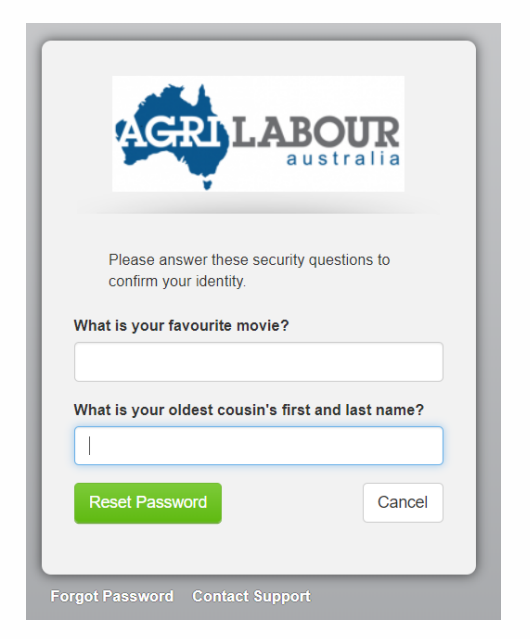

If you don't remember the answers to your security questions, contact our payroll team via the following email address. <u>payroll.enquiry@agrilabour.com.au.</u> Please provide\_the following information, this will allow quicker response to your request:

- -Your full name
- -Which client and site you are working for
- -Contact details email address and telephone number

Once the payroll team have reset your password, you will receive an email with a link to reset password. Click on the link and it will also lead you to Step 4.

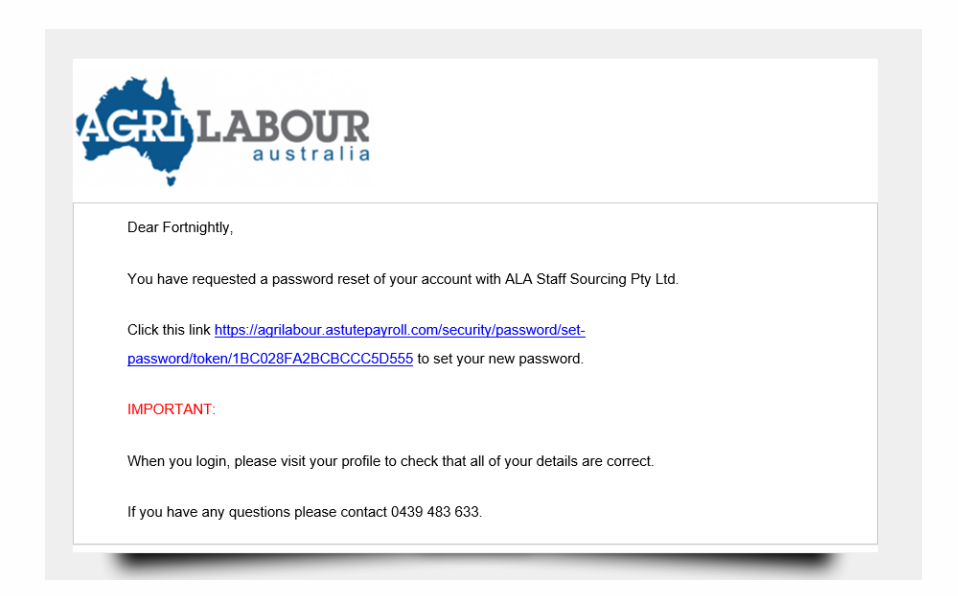

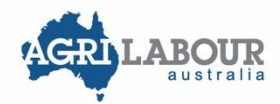

- 4. Enter new password which meets Password Requirements:
- Choose two security questions and enter your answer.
- Then click on "Set Password" button.

| AGRII                                                                                                    | australia                      |  |
|----------------------------------------------------------------------------------------------------|--------------------------------|--|
| Password Requirements                                                                                                    |                                |  |
| Your password must contain the following:<br>Minimum 10 characters<br>Maximum 128 characters<br>Special character or number<br>Uppercase letter<br>Lowercase letter |                                |  |
| Password cannot contain three repeated of                                                                                                    | haracters in a row.            |  |
| New Password                                                                                                    | Confirm New Password           |  |
|                                                                                                    | •••••                          |  |
| Security question #1                                                                                                    | Security question #2           |  |
| What is your favourite movie?                                                                                                    | Who is your favourite actor, m |  |
| Answer #1                                                                                                    | Answer #2                      |  |
| The Lord of the Rings                                                                                                    | Scarlett Johansson             |  |
| Set Password                                                                                                    |                                |  |

Then you will be entering your Astute account homepage.

| AGRI LABOU                                                                                                    | R                                                           |                     |                                                                                          |
|----------------------------------------------------------------------------------------------------|-------------------------------------------------------------|---------------------|------------------------------------------------------------------------------------------|
| Dashboard     O Timesheets                                                                                                    | Expenses A Profile                                          |                     |                                                                                          |
| Hi Fortnightly, welcome to<br>Here you'll be able to create, submit, an<br>obtain information related to your job(s).<br>Timesheet Summary | your dashboard.<br>d view the status of your timesheet(s) a | and expense(s), and | LOG TIME<br>ADD<br>EXPENSE<br>News                                                       |
| Recent Timesheets                                                                                                    |                                                             |                     | Notices                                                                                  |
| 26th Jul, 2020<br>Forico                                                                                                    | Solution Not Opened                                         | 2nd Aug, 2020       | Welcome to Agri Lab                                                                      |
| 12th Jul, 2020<br>Forico                                                                                                    | Paid                                                        | 19th Jul, 2020      | For your security, we                                                                    |
| 28th Jun, 2020<br>Forico                                                                                                    | <b>Paid</b>                                                 | 5th Jul, 2020       | IF YOU ARE A NEW<br>YOU CANNOT BE P<br>1. Visit your profile pa                          |
| 14th Jun, 2020<br>Forico                                                                                                    | <b>Paid</b>                                                 | 21st Jun, 2020      | <ol> <li>Add your bank acc<br/>3. Add your superant<br/>4. Complete a Tax Fil</li> </ol> |

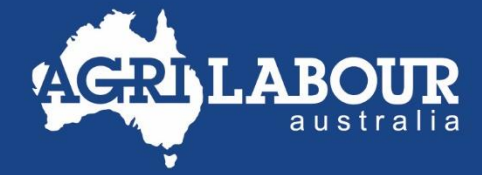

- **J** 1300 247 823
- ✓ info@agrilabour.com.au
- in Agri Labour Australia
- f @agrilabouraus
- @agrilabourau

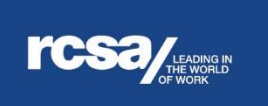

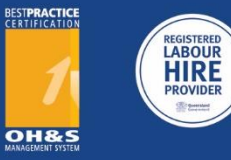

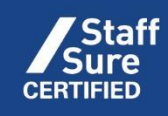